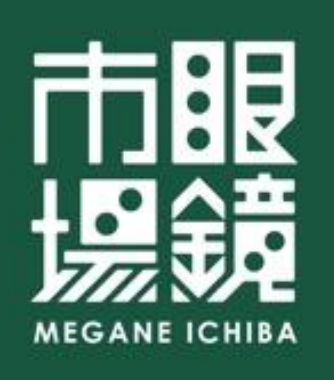

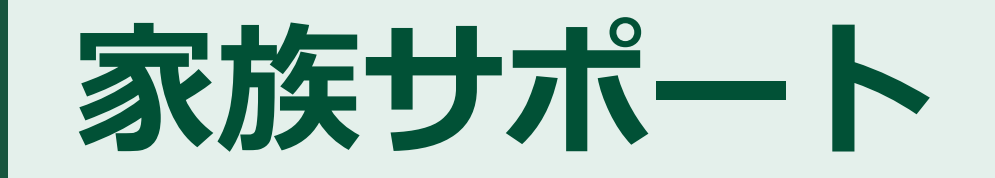

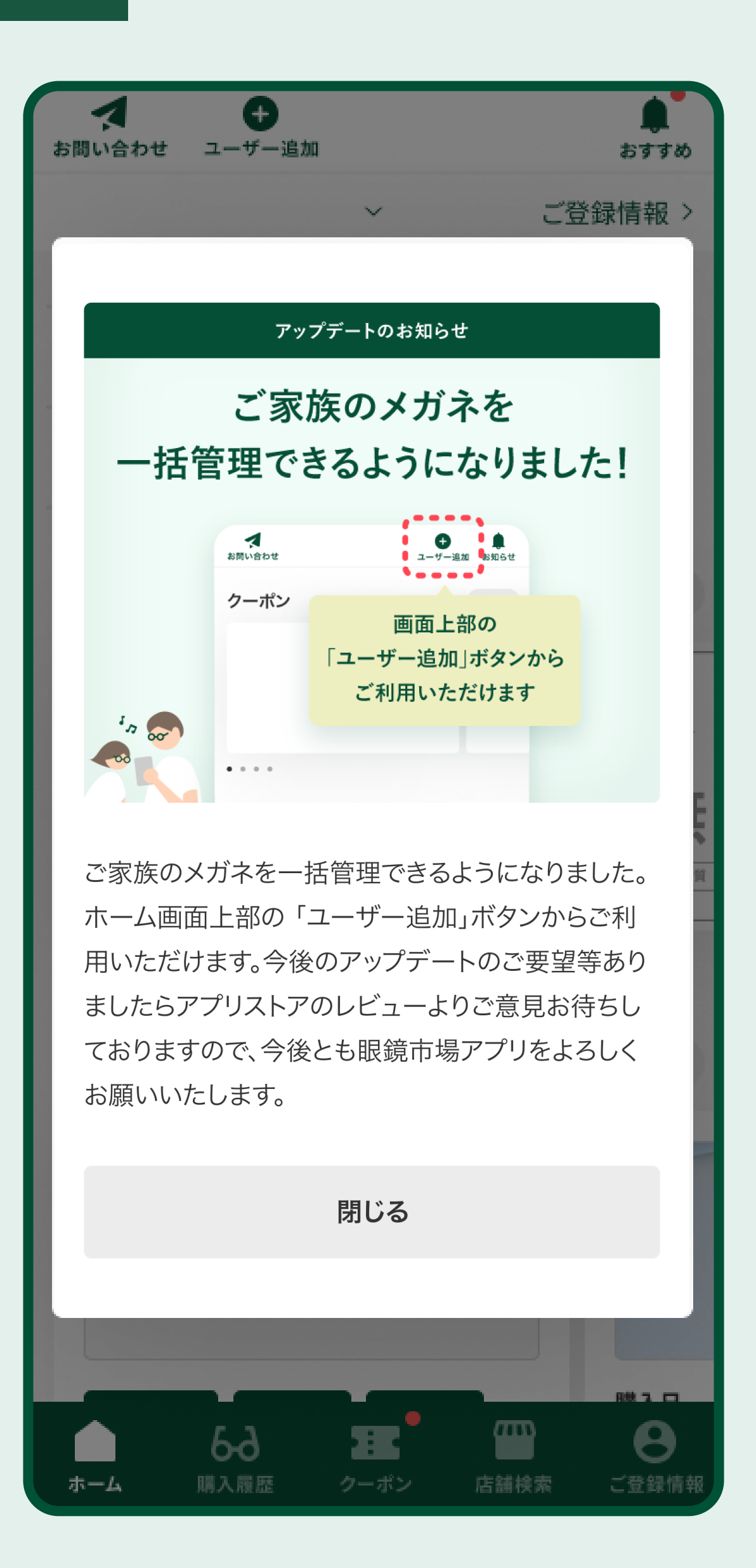

# 家族みんなのメガネの情報を

# 1つの端末で閲覧・管理できます

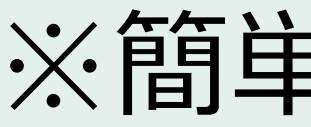

※簡単な操作でサブユーザ―登録の解除や拒否が可能です

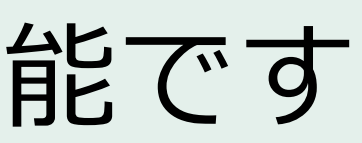

## サブユーザー追加方法

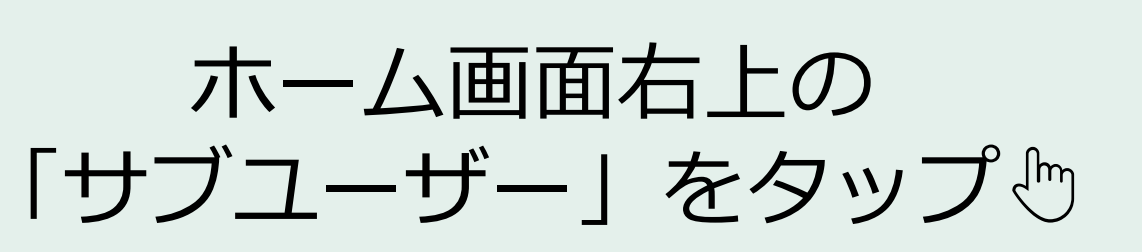

Í

| ァッ | プ  | ի<br>Ն |
|----|----|--------|
|    | マツ | ヲップ    |

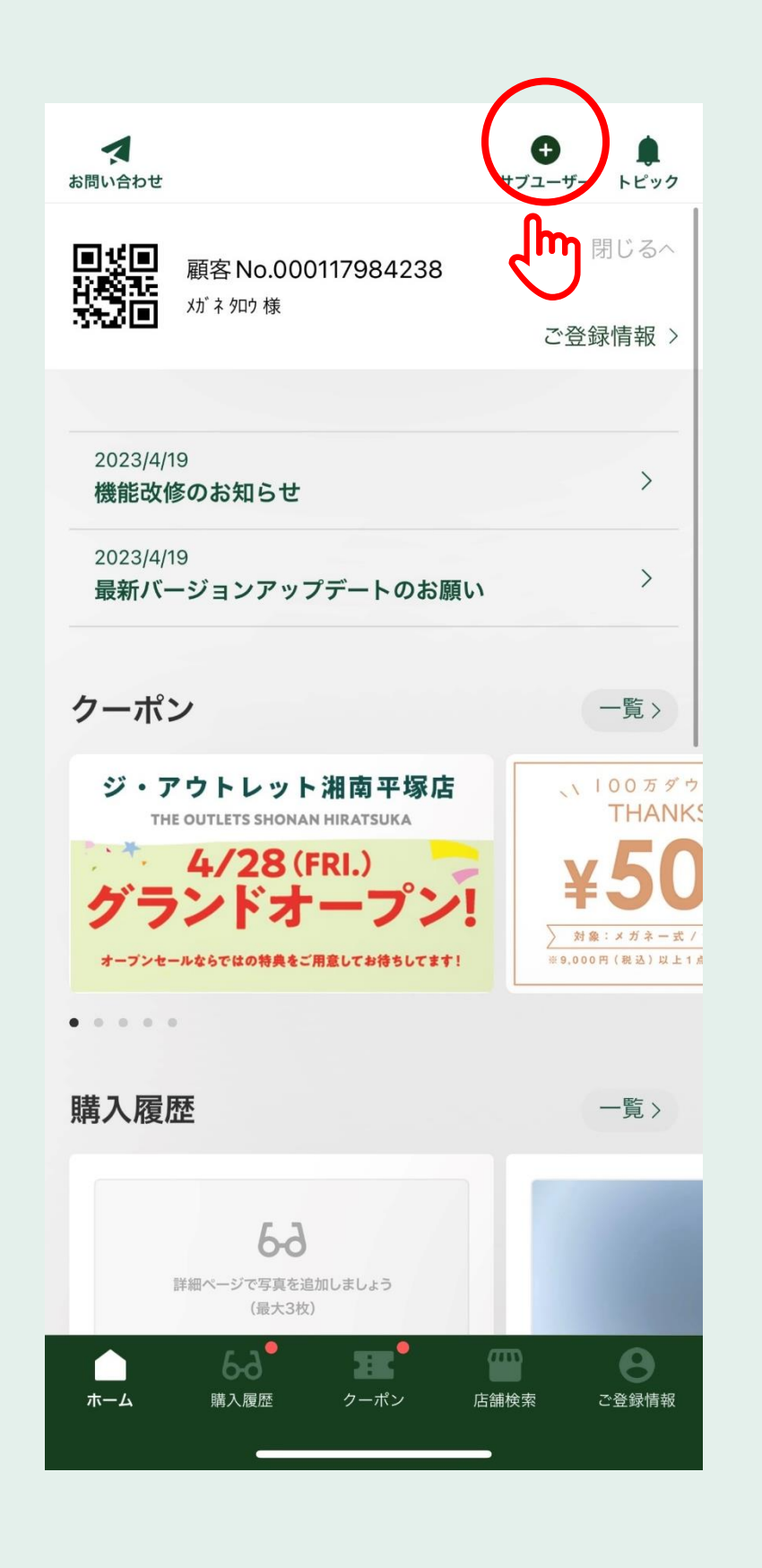

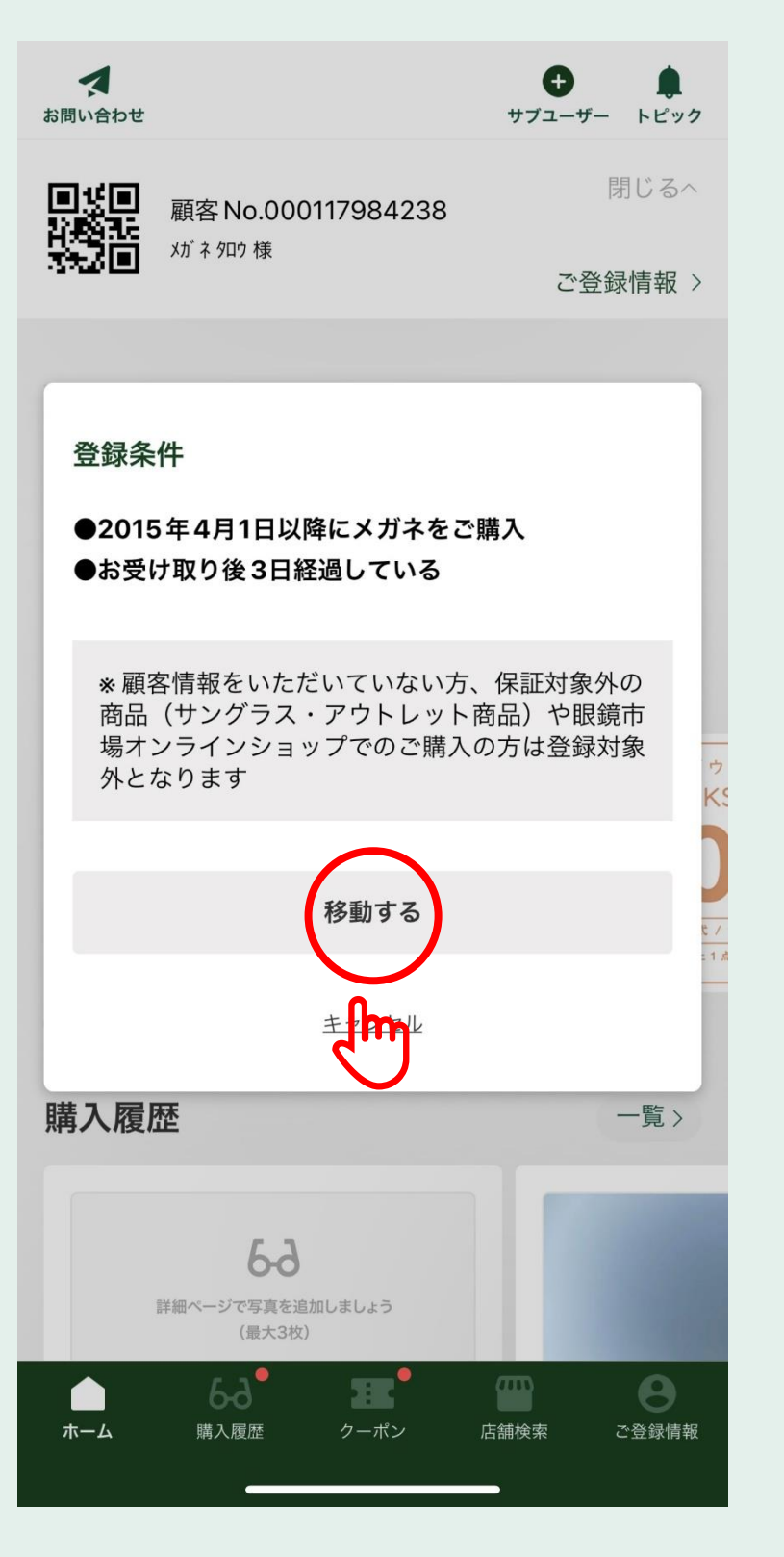

## 必要事項を入力し 「登録する」をタップ ♡

3

#### く 戻る サブユーザー登録

登録するサブユーザーの顧客 No.、電話番号および生年月 日をご入力ください。

#### 顧客 No.

000117984248

\* 保証書に記載されている <u>こちらの12桁の数字</u> です。

#### 電話番号

08000001131

\* 店舗にてご登録いただいた電話番号です。 \* ハイフン等は不要です。

#### 生年月日

19920801

\* 店舗にてご登録いただいた生年月日です。

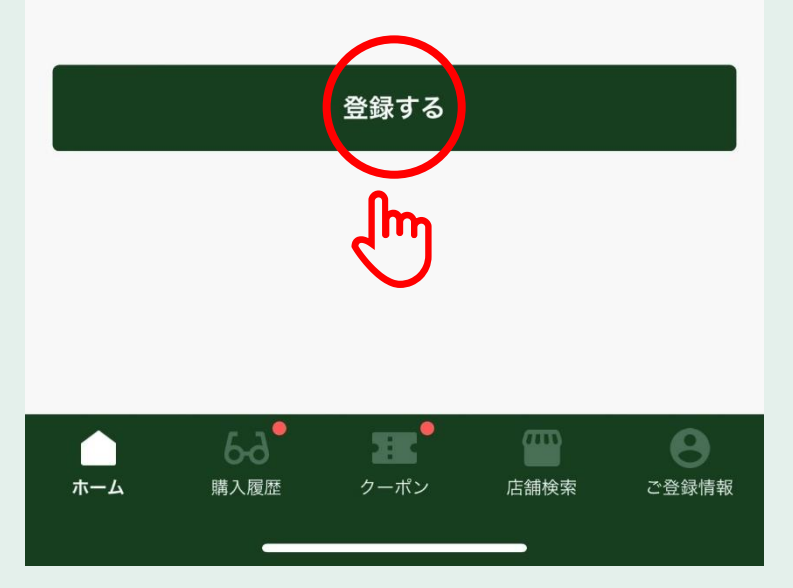

| ᡔᢩᠵᡬᡜᡊ᠆ | 7 I |
|---------|-----|
| 豆竗兀     | J ! |

4

く 戻る サブユーザー登録

登録するサブユーザーの顧客No.、電話番号および生年月 日をご入力ください。

#### 顧客No.

000117984237

\* 保証書に記載されている <u>こちらの12桁の数字</u> です。

#### 電話番号

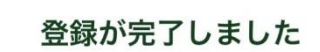

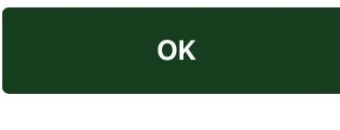

19920601

\* 店舗にてご登録いただいた生年月日です。

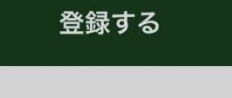

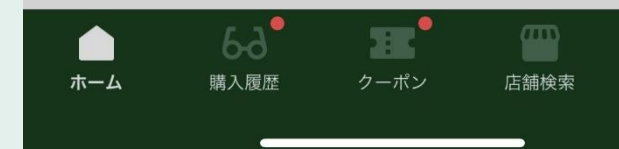

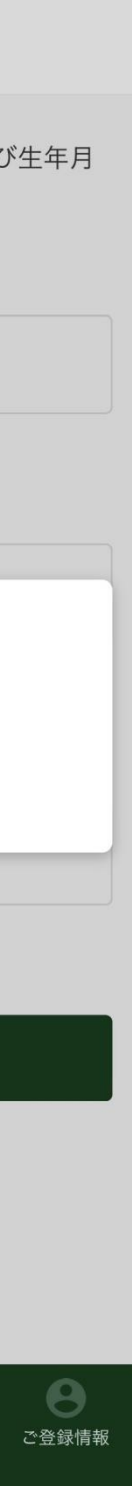

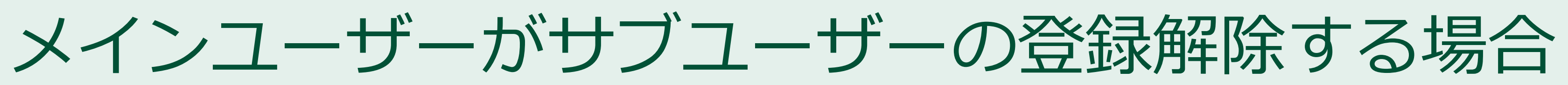

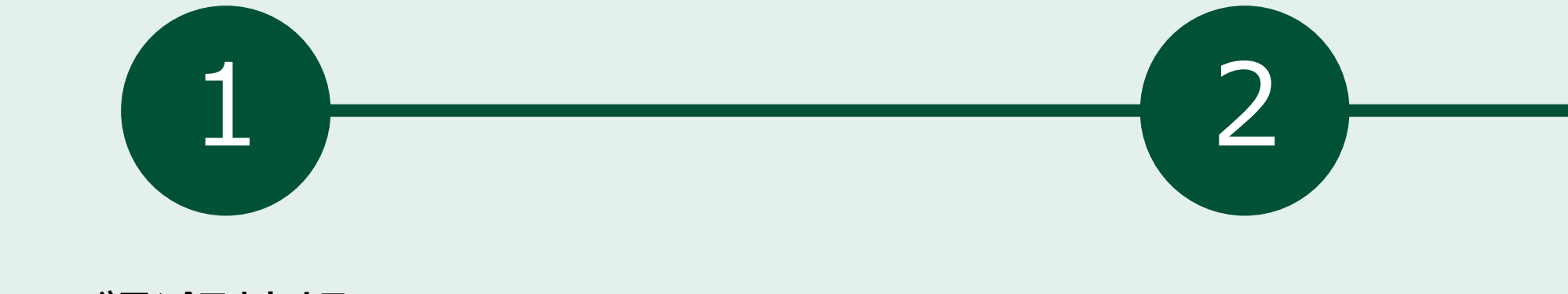

ご登録情報の 「あなたが登録しているサブユーザー」 を確認

登録解除したいサブユーザーの 「×」をタップ<sup>™</sup>

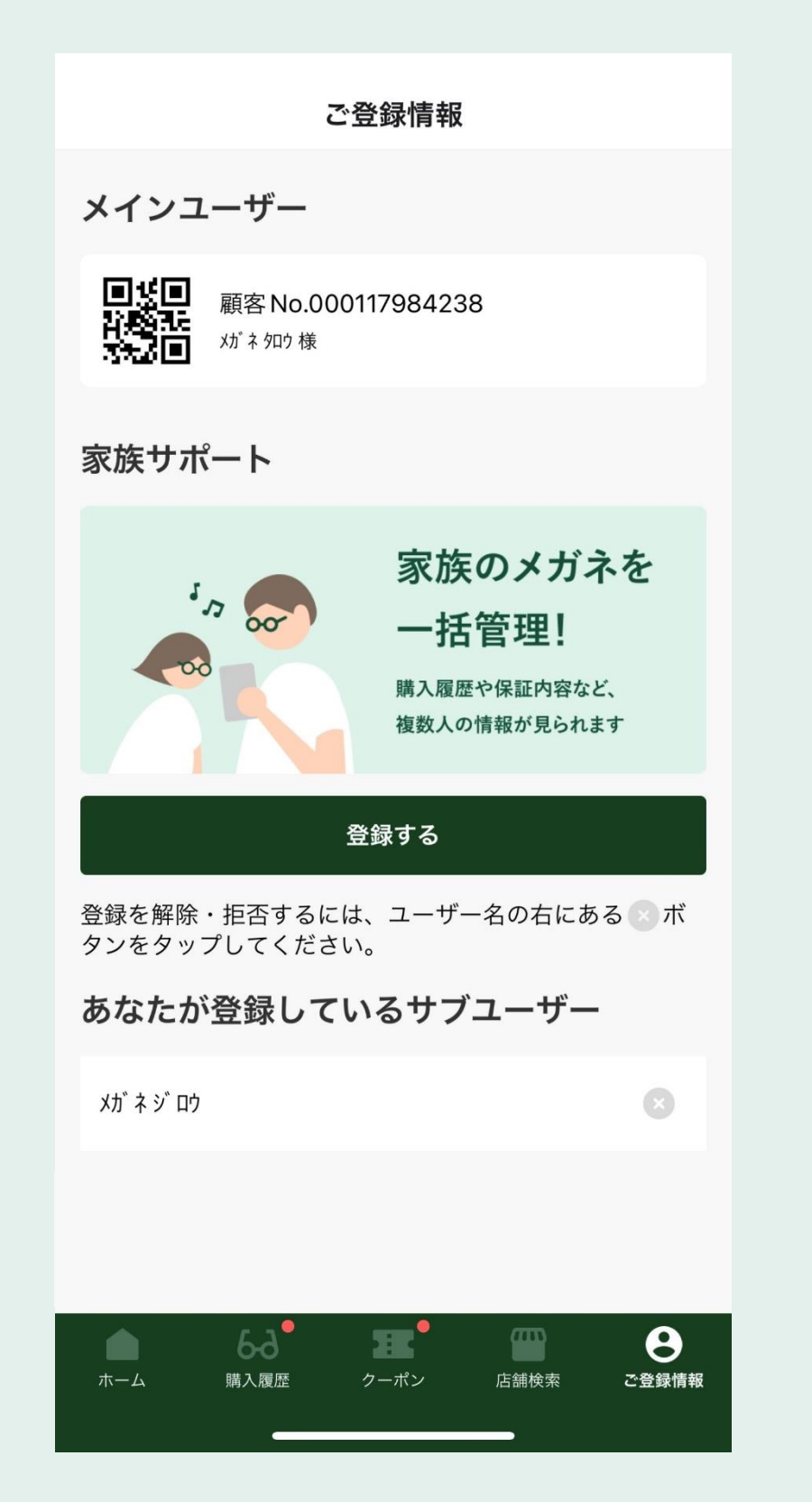

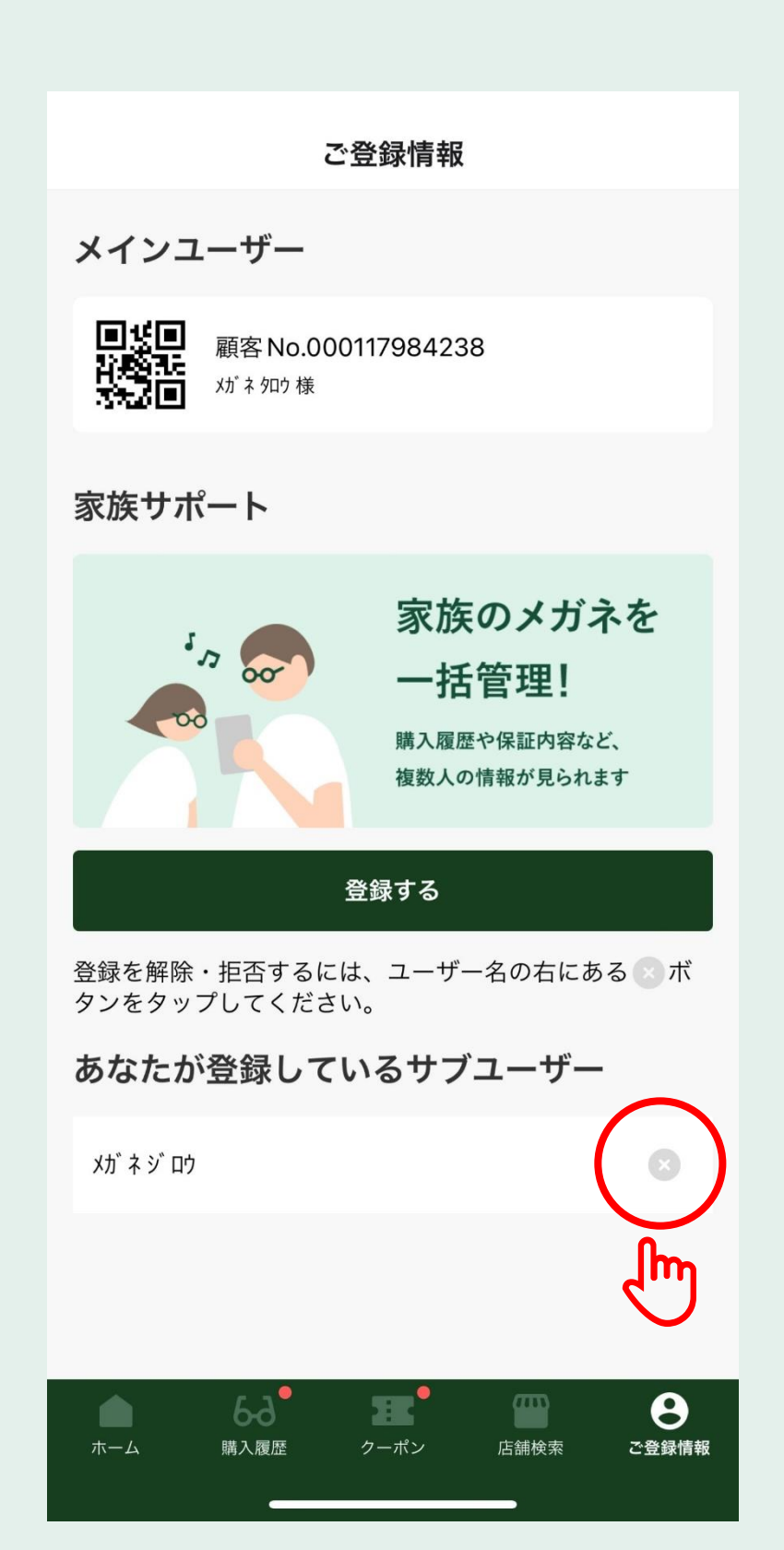

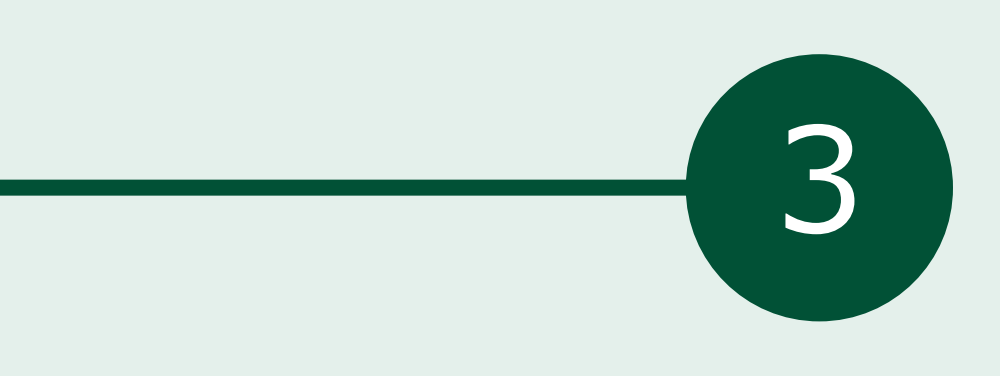

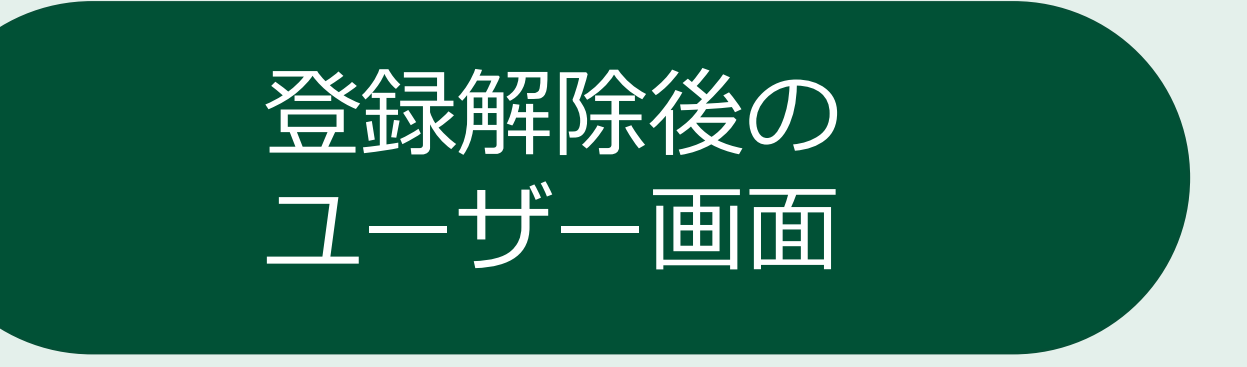

### 「登録を解除する」をタップ

「あなたが登録しているサブユーザー」 から解除したユーザ名が消える

| ご登録情報                                                                   |
|-------------------------------------------------------------------------|
| メインユーザー                                                                 |
| 顧客 No.000117984238<br>が <sup>ネ タロウ 様</sup>                              |
| 家族サポート                                                                  |
| 本当に登録を解除しますか?                                                           |
| 再度サブユーザーとして登録するには、<br>「顧客 No./電話番号/生年月日」が必要になります。<br>本当に登録を解除してよろしいですか? |
| 登録を解除する                                                                 |
| 登録を解除して利用じる                                                             |
| あなたが登録しているサブユーザー                                                        |
| ×ታ <sup>*</sup> ネ シ <sup>*</sup> ロゥ                                     |
| あなたを登録しているユーザー                                                          |
| 以下のユーザーには、あなたの購入履歴や保証内容が表示<br>されています。                                   |
| ホーム よる 正 一   第入履歴 クーポン 店舗検索 ご登録情報                                       |

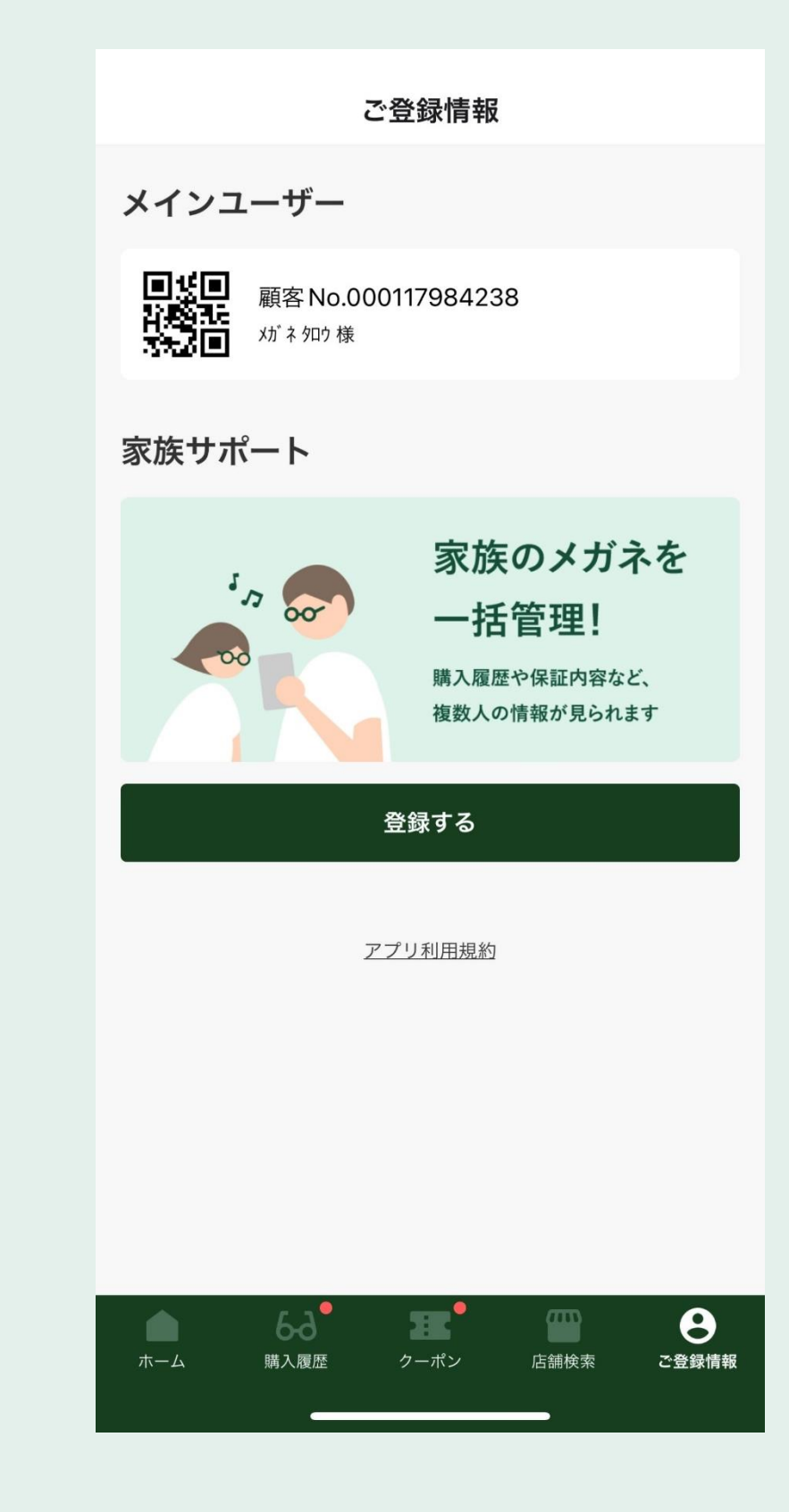

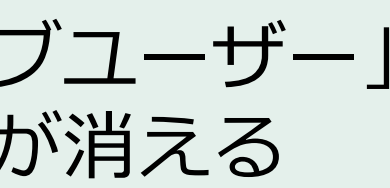

## サブユーザー登録を拒否する場合

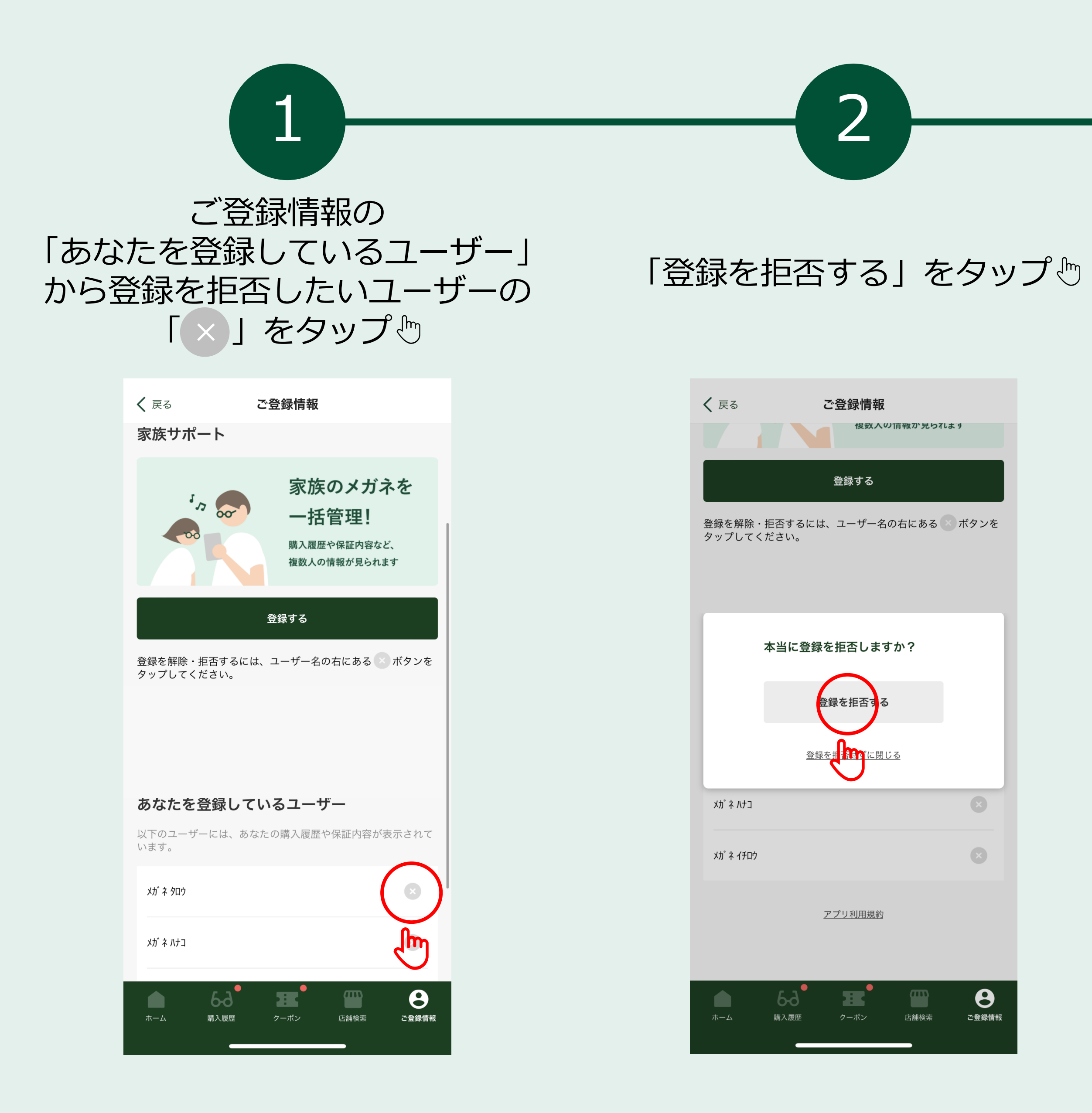

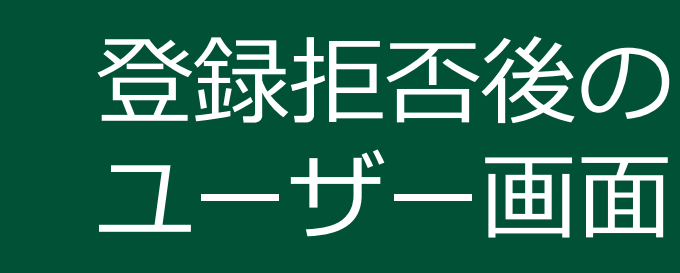

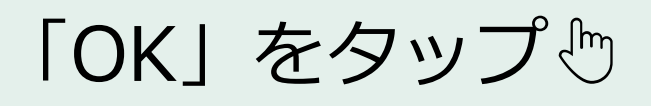

3

### 「あなたを登録しているユーザー」 から登録拒否したユーザー名が消える

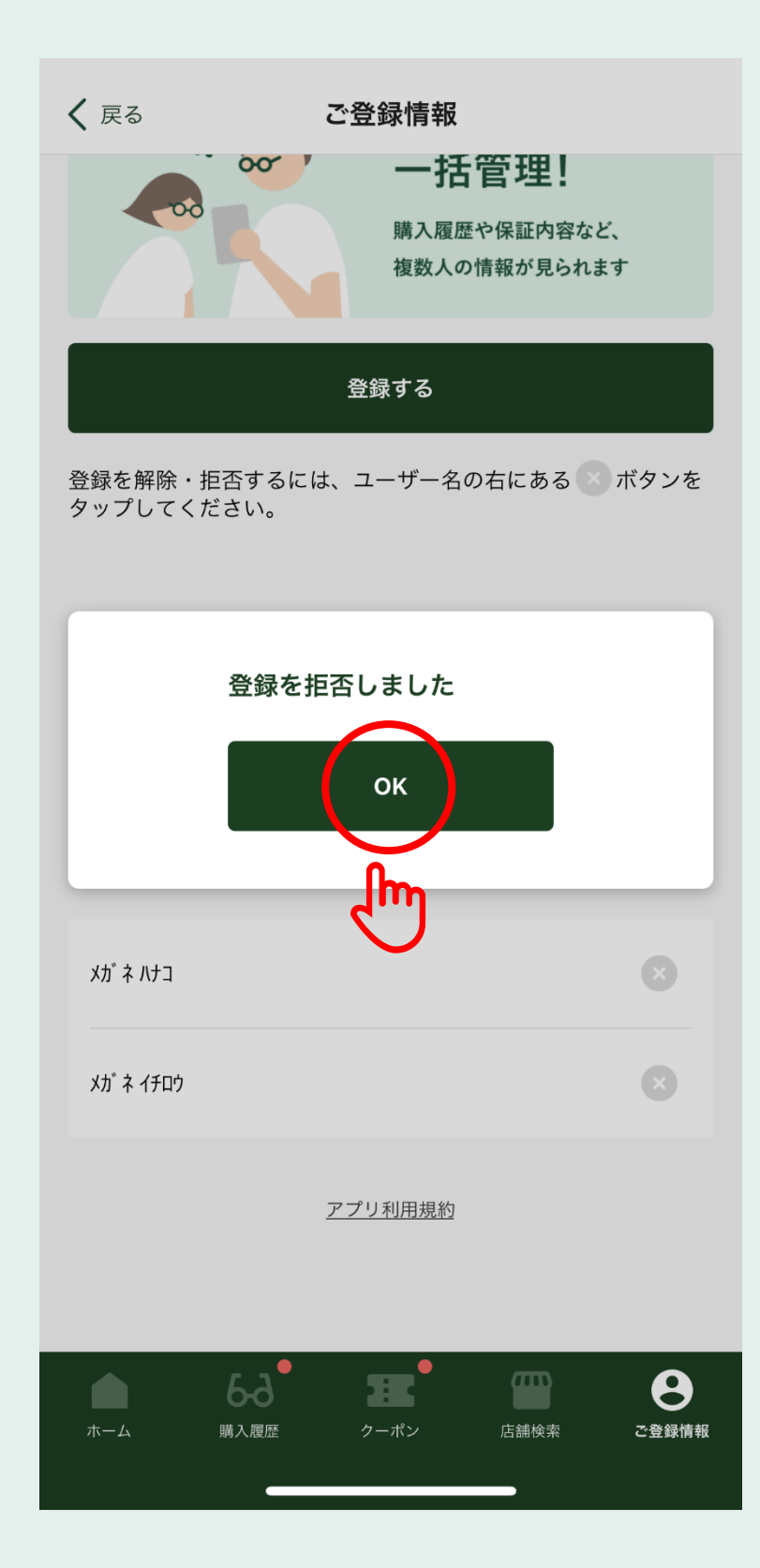

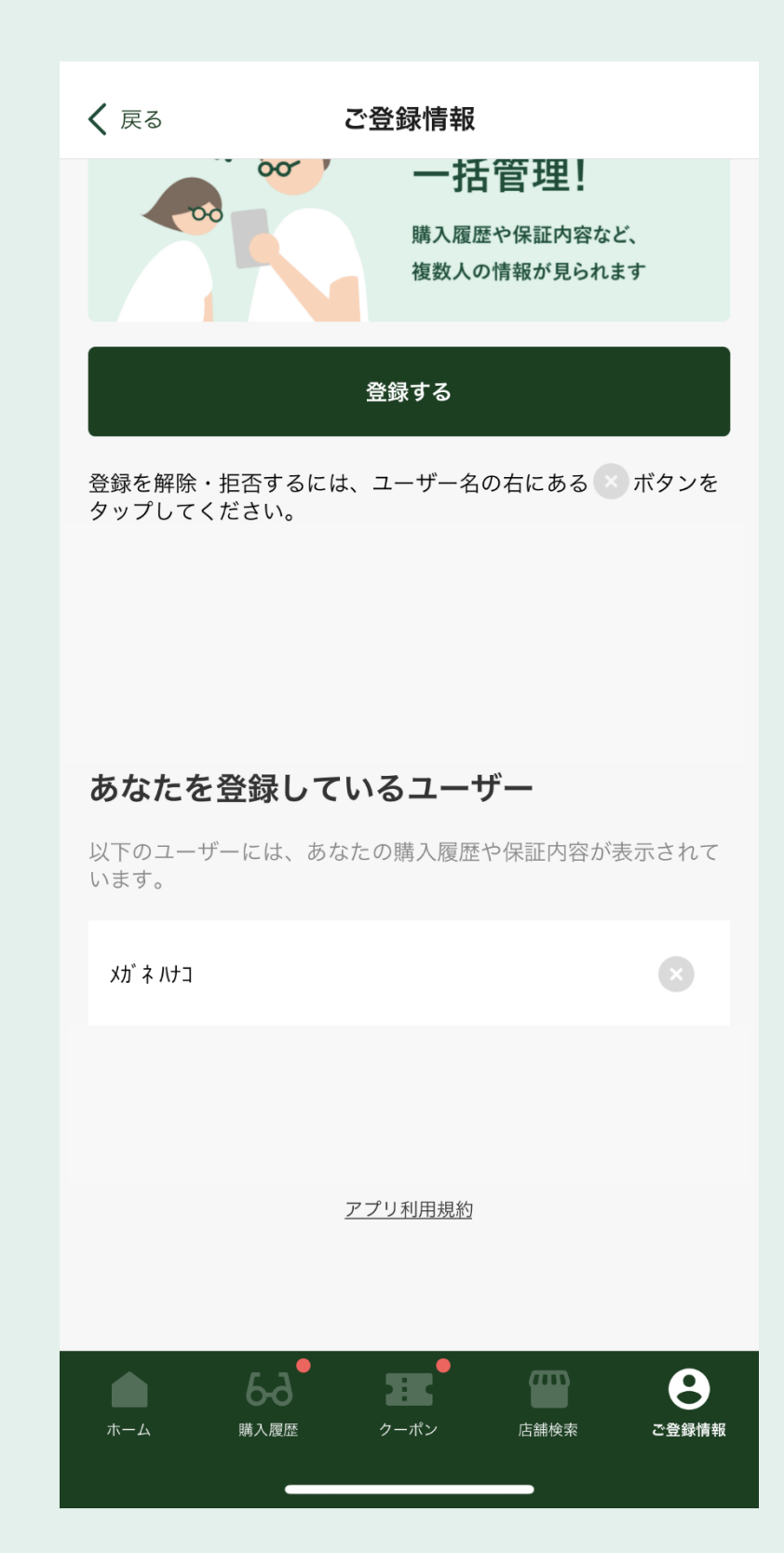

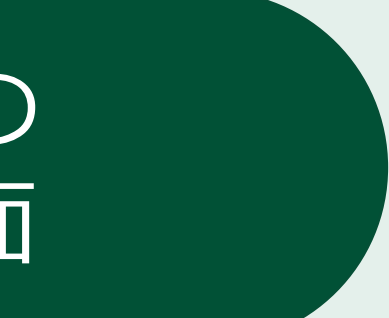

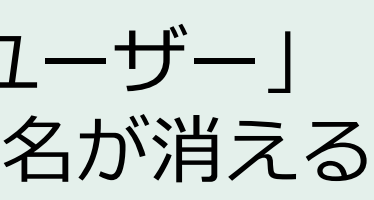